## Cisco Unified IP 7931G Phones Quick Reference Guide

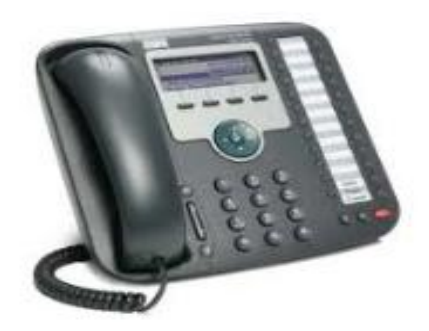

Information & Communication Technologies Computer Center, Rm. 148 Work Order Desk 575-646-5999 Fax 575-646-6300 ict\_wodesk@nmsu.edu

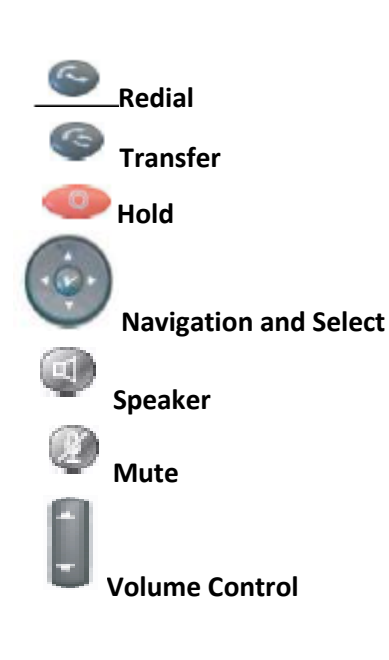

#### Place a Call

Use one of the following methods to place a call:

Lift the handset and dial the number.
Dial the number, and then lift the handset.
Dial the number, and then press the **Dial** soft key.

-local off campus, dial 8 then 7 digit number

-long distance, dial 8 +1 +area code + 7 digit number

-International, dial 8 + 011 + country code + city code + number Note: Use the backspace (<<) soft key to erase digits that you enter incorrectly.

#### **Redial a Number**

Press **Directories** button on right side of phone Select desired call log Press **Select** Highlight selection (Arrow up or down to desired number) Press **Dial**, lift receiver to proceed with call

#### Hold a Call

To place a call on hold while on the call: •Press the Hold button To retrieve a held call: •Press the Resume soft key. -If multiple calls are on hold, use the Navigation button to select the desired call before you press Resume. -If multiple calls on multiple lines are on hold, press the line button for the line that you want to pick up. The active call on the other line is automatically put on hold

## Transfer a Call

During a call, press the Trnsfer button. The call is placed on hold.
Dial the number to which you want to transfer the call.
Wait for the call to be answered.
Announce the call to the transfer recipient.
Press the Trnsfer button then hang up the handset.
If the transfer fails, press the Resume soft key to return to the original call.

#### Cancel Transfer

•To cancel your transfer call-transfer attempt:

Press the EndCall soft key.
To reconnect to the original caller:
Press the Resume soft key.

## Call Forward All

To forward all incoming calls to another number or to Voice mail: •Press the **CFwdALL** soft key. You hear a confirmation beep. •Dial the number to which you want to forward all your calls. Dial the number exactly as if you were placing a call to that number. Remember to include locally required prefix numbers. The phone display is updated to show that calls will be forwarded.

-Enter 6-9999 to forward to Voice Mail

## To Cancel Call Forwarding

• Press the CFwdALL soft key.

## Conference Call

To create a three-party conference call: • Dial the first party • Press the more soft key and then the Confrn soft key to open a new line and put the first party on hold. • Dial the second party. When the call connects, press Confrn again to add the new party to the call. •To add third party to the conference: Press the Confrn soft key. Current two callers will be placed on hold. Press the Line button of the call you want to add to the conference. Press the Confrn soft key on the Cisco Unified IP phone. All parties will connect to conference.

## **End Conference Call**

•Hang up the handset, or press the **EndCall** soft key.

## <mark>Call Pick Up</mark>

If you phone supports auto pick up, you are now connected to the call.

Press the **PickUp** soft key or press Answer soft key to connect the call.

# Adjust the Volume for the Current Call

During a call, press the Up or Down Volume button.
Press the Save soft key to apply the new volume level to future calls.

## Adjust the Ring Volume

•Press the **Up** or **Down Volume** button while the handset is in its cradle and the phone is idle.

## •Press Menu button

Scroll down using arrow keys
Press the Directories button.
Scroll down using arrow keys
Press Settings soft key
Highlight option 1 User Preferences.
Press the Select soft key.

Select 1 Rings.
Use the Navigation button to scroll through the list of ring types. Press the Play soft key to hear samples.
Highlight the ring you want, and then press

the Select soft key.
Press the Save soft key to save the setting.
Cancel to exit to the previous menu without changing the setting.
Press the Exit soft key to go to the main directory menu.

## Adjust the Display Contrast

Press Menu button
Press the Directories button.
Press the Settings button.
Highlight option 1 User Preferences.
Highlight 3Brightness or 4Contrast
Press Select soft key.
Use the Down or Up button to change the contrast.
Press Save soft key.
Exit soft key.
Cancel to exit to the previous menu without changing the setting.
Press the Exit soft key to go to the main directory menu.

## Call History

• Press the **Directories** button.

•Select Directories using arrow keys.

• Use the **Navigation** button to scroll and select the desired call list. Press the **Select** soft key, or:

-Press 1 on the keypad for Missed Calls.
-Press 2 on the keypad for Received Calls.
-Press 3 on the keypad for Placed Calls.
•Press the Exit soft key to return to the previous directory menu.

Manage Call Waitin If you are on a call when a second call comes in, you either hear a call-waiting tone or see a flashing indicator light on the handset rest. To answer the new call on the same line: •Use the Navigation (up/down arrows) button to select the call. • Press the **Answer** soft key to answer the call. The call on the other line is automatically put on hold. To return to the original call: •Use the Navigation button to reselect the call. • Press the Resume soft key to reconnect to the call. For calls on a separate line: • Press the Line button for the incoming call. The call on the other line is automatically put on hold. To return to the original call: • Press the Line button associated with the original call.

## **Retrieve Voice Messages**

Press the Messages button, and follow the voice instructions.
Use the Up and Down arrow buttons to select a phone number. The digits appear on the phone display.
To dial the number as it appears on the phone display:
Press the Dial soft key.

## **Clear Call History**

To clear all numbers in the directory histories: •Highlight the desired directory log. •Press the **Clear** soft key

## **VOICE MAIL SERVICES**

## Initial Set Up

Press the Message button.
Enter a password. (Default password is 88003#)

Please follow system instructions for the following:
Record your name.
Set a new password.
Record your greeting.
Please wait until you hear "You Have Finished Enrollment" then hang up.

## To Check Messages from your telephone:

Press the Message button and log on.
New messages will start to play.
Follow prompts to manage individual messages.

# To Check Messages from outside the office:

On-Campus Dial 6-9999
Off-Campus Dial 575-646-9999
When the greeting begins to play, press \*
Enter last 5 digits of your extension number (id), then press #
Enter your pin then press #
Follow prompts to listen and manage your messages

#### To Change Your Recorded Name:

Press the Message button and log on.
When greeting starts, Press 4 >3 >2.
At the tone, record your name, or press \* to keep the current recording.

## To Change Your Password:

Press the Message button and log on.
Press 4 >3 >1.
Enter a new password and press #.
Enter the new password again to confirm it and press #.

## To Record a Greeting:

Press the Message button and log on.
Press 4 > 1 > 1.

After your current greeting, press 1 to rerecord new greeting
Press #
Follow prompts

## To Enable or Disable a Greeting:

(You can enable or disable only your alternate greeting by phone.)
Press the Message button and log on.
Press 4 >1 >1.

•After your current greeting, press 2 to enable or disable your alternate greeting. *Note: When your alternate greeting is enabled, it overrides all other greetings.* 

#### To Reply to a Message:

After listening to the message, press 4.
Record your reply.
Press # to send the reply, or press 1 for message options.
Follow the prompts to handle the original message.

## To Forward a Message:

After listening to the message, press 5.
Follow prompts to address the forwarded message.
Press # to forward the message as is, or press 2 to record an introduction, or press 3 for message options.
Press # to forward the message as is, or press 1 for message options.